### インボイス発行事業者への登録情報の変更方法

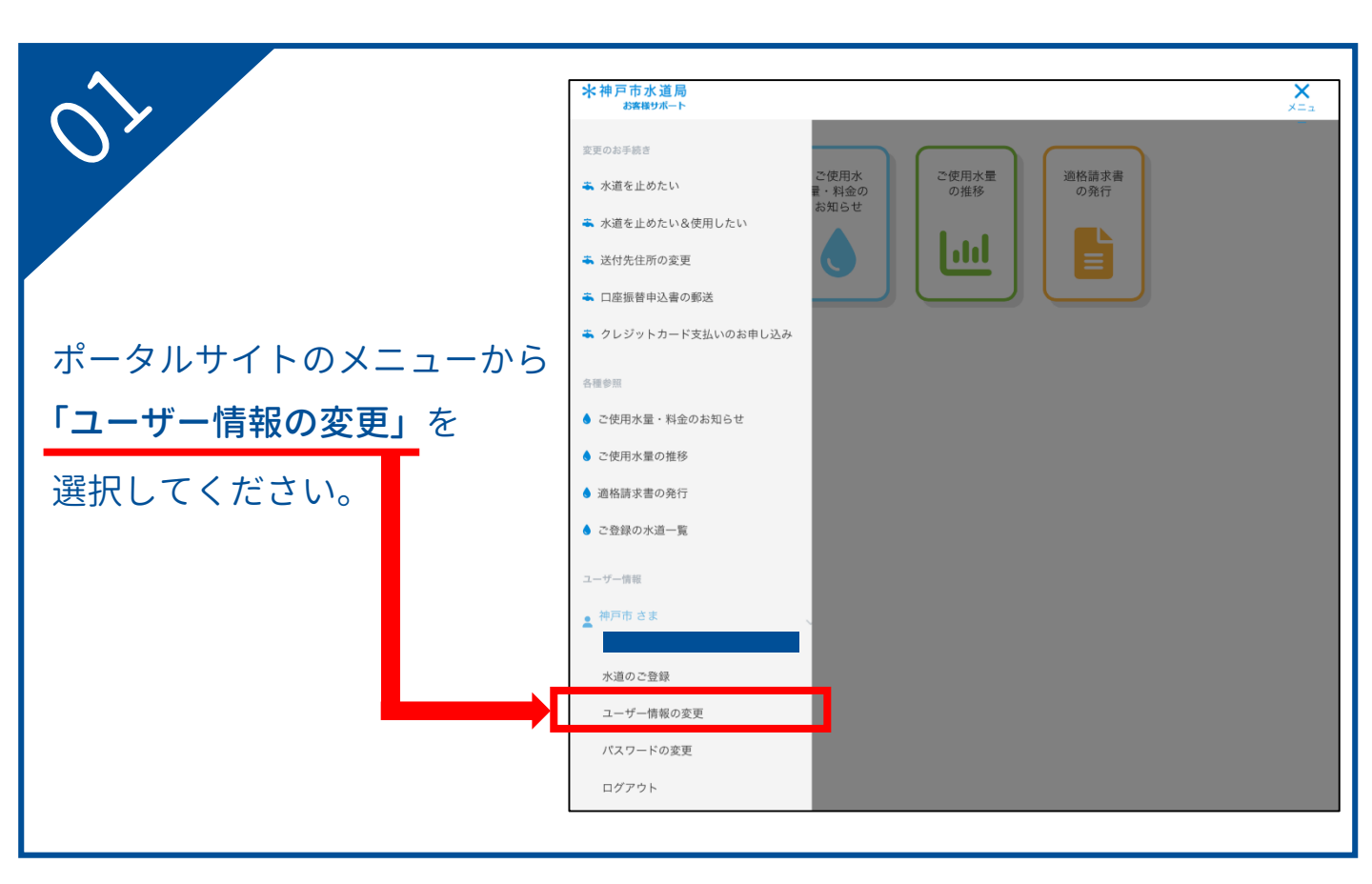

| $\sim$ /    | ● ユーザー情報の変更                                                                                                    |
|-------------|----------------------------------------------------------------------------------------------------|
|             | ユーザー名の変更をご希望の場合、新しいユーザー名をご入力ください。                                                                                                    |
|             | 現在のユーザー名                                                                                                    |
|             | 神戸市                                                                                                    |
|             | 新しいユーザー名                                                                                                    |
|             | 例:水道 太郎                                                                                                    |
|             |                                                                                                    |
| 强扣终         | 道格請求書発行事業者情報の変更をご希望の場合、選択の変更あるいは登録番号をご入力ください。                                                                                                    |
| 进行反、        | 適格請求書発行事業者である ≥                                                                                                    |
|             | ○ lativ                                                                                                    |
| 石の画面に移動します。 | <ul> <li>いいえ</li> </ul>                                                                                                    |
|             |                                                                                                    |
|             | 행기 : kobe@example.com                                                                                                    |
|             | 新しいメールアドレスの再入力<br>例: kobe@example.com<br>入力されたメールアドレスへ認証用のURLを記載したメールを送信します。入力がない場合、現在ご登録のメールアドレス                                                                                    |
|             | 新しいメールアドレスの再入力<br>例:kobe@example.com<br>入力されたメールアドレスへ認証用のURLを記載したメールを送信します。入力がない場合、現在ご登録のメールアドレス<br>ヘメールを送信します。<br>迷惑メール対策を行っている場合、「@office.city.kobe.lg.jp」からのメール受信が可能な設定に変更してください。 |

# インボイス発行事業者への登録情報の変更方法

|                                          | ユーザー名の変更をご希望の場合、新しいユーザー名をご入力ください。                                                                                                    |
|------------------------------------------|----------------------------------------------------------------------------------------------------|
| $\sim$                                   | 現在のユーザー名                                                                                                    |
|                                          | <b>冲</b> 回声                                                                                                    |
|                                          | Triv-Tu                                                                                                    |
|                                          | 新しいユーザー名                                                                                                    |
|                                          | 例:水道 太郎                                                                                                    |
|                                          |                                                                                                    |
|                                          |                                                                                                    |
| 「海牧津犬津政に南世老でちて」の                         | 適格請求書発行事業者情報の変更をご希望の場合、選択の変更あるいは登録番号をご入力ください。                                                                                                    |
| 「週俗胡水音光1」事未有じめる」の                        | 道格請求書発行事業者である 🕺                                                                                                    |
|                                          |                                                                                                    |
| 」項目で『 <b>はい</b> 』を選択してください。              | 2000 2000 2000 2000 2000 2000 2000 200                                                                                                    |
|                                          |                                                                                                    |
|                                          | 例:112345678901                                                                                                    |
|                                          | 登録番号は、税務 ら送付された「登録通知書」に記載されている14桁の英数字です。                                                                                                    |
|                                          |                                                                                                    |
|                                          |                                                                                                    |
|                                          |                                                                                                    |
|                                          |                                                                                                    |
| 適格請求書発行事業者の                              | メールアドレスの変更をご希望の場合、新しいメールアドレスをご入力ください。                                                                                                    |
|                                          | 現在のメールアドレス                                                                                                    |
| ※ 得来 旦の 】 力 撋 が 圭 テ さ わ キ オ              |                                                                                                    |
| 豆球笛与の八刀喇が衣小されより。                         |                                                                                                    |
|                                          |                                                                                                    |
| Tから始まる14桁の登録番号を                          | 例:kobe@example.com                                                                                                    |
|                                          | 新しいメールアドレスの再入力                                                                                                    |
| ス カー アノ だ さい                             | 例:kobe@example.com                                                                                                    |
| $X / J \cup C \setminus I \subseteq U_0$ |                                                                                                    |
|                                          | 入力されたメールアドレスへ認証用のURLを記載したメールを送信します。入力がない場合、現在ご登録のメールアドレス                                                                                                    |
|                                          | CA-WEABOAY.                                                                                                    |
|                                          | 迷惑メール対策を行っている場合、「@office.city.kobe.lg.jp」からのメール受信が可能な設定に変更してください。                                                                                                    |
|                                          | 迷惑メール対策を行っている場合、「@office.city.kobe.lg.jp」からのメール受信が可能な設定に変更してください。                                                                                                    |
|                                          | 迷惑メール対策を行っている場合、「@office.city.kobe.lg.jp」からのメール受信が可能な設定に変更してください。                                                                                                    |
|                                          | 迷惑メール対策を行っている場合、「@office.city.kobe.lg.jp」からのメール受信が可能な設定に変更してください。                                                                                                    |
|                                          | 迷惑メール対策を行っている場合、「@office.city.kobe.lg.jp」からのメール受信が可能な設定に変更してください。                                                                                                    |
|                                          | 選惑メール対策を行っている場合、「@office.city.kobe.lg.jp」からのメール受信が可能な設定に変更してください。 こーザー情報の変更                                                                                                    |
|                                          | <sup>速感メール対策を行っている場合、「</sup> @office.city.kobe.lg.jp」からのメール受信が可能な設定に変更してください。<br>● ユーザー情報の変更                                                                                                    |
| 04                                       | 選惑メール対策を行っている場合、「@office.city.kobe.lg.jp」からのメール受信が可能な設定に変更してください。 ユーザー情報の変更 ユーザー名の変更をご希望の場合、新しいユーザー名をご入力ください。 アケカコーボータ                                                                                                    |
| OA                                       | 選惑メール対策を行っている場合、「@office.city.kobe.lg.jp」からのメール受信が可能な設定に変更してください。 ユーザー情報の変更 ユーザーその変更をご希望の場合、新しいユーザー名をご入力ください。 現在のユーザー名                                                                                                    |
| 04                                       | 選惑メール対策を行っている場合、「@office.city.kobe.lg.jp」からのメール受信が可能な設定に変更してください。 ユーザー名の変更をご希望の場合、新しいユーザー名をご入力ください。 現在のユーザー名 神戸市                                                                                                    |
| OA                                       | 選惑メール対策を行っている場合、「@office.city.kobe.lg.jp」からのメール受信が可能な設定に変更してください。          ユーザー信報の変更         ユーザー名の変更をご希望の場合、新しいユーザー名をご入力ください。         現在のユーザー名         神戸市         新しいユーザー名                                                                                                    |
| OA                                       | 選惑メール対策を行っている場合、「@office.city.kobe.lg.jp」からのメール受信が可能な設定に変更してください。          ユーザー名の変更をご希望の場合、新しいユーザー名をご入力ください。         現在のユーザー名         神戸市         新しいユーザー名         例:水道 太郎                                                                                                    |
| OA                                       | 選惑メール対策を行っている場合、「@office.city.kobe.lg.jp」からのメール受信が可能な設定に変更してください。 ユーザー名の変更をご希望の場合、新しいユーザー名をご入力ください。 現在のユーザー名 前しいユーザー名 例:水道 太郎                                                                                                    |
| OA                                       | 選惑メール対策を行っている場合、「@office.city.kobe.lg.jp」からのメール受信が可能な設定に変更してください。          ユーザー信報の変更         ユーザー名の変更をご希望の場合、新しいユーザー名をご入力ください。         現在のユーザー名         神戸市         新しいユーザー名         例:水道 太郎                                                                                                    |
| の入りの方でであっていた。                            | 選惑メール対策を行っている場合、「@office.city.kobe.lg.jp」からのメール受信が可能な設定に変更してください。          ユーザー合の変更をご希望の場合、新しいユーザー名をご入力ください。         現在のユーザー名         神戸市         新しいユーザー名         例:水道 太郎         逸格描求書発行事業者情報の変更をご希望の場合、選択の変更あるいは登録番号をご入力ください。                                                                                                    |
| OA<br>内容に誤りがなければ、                        | 選惑メール対策を行っている場合、「@office.city.kobe.lg.jp」からのメール受信が可能な設定に変更してください。          ユーザー信報の変更         ユーザー名の変更をご希望の場合、新しいユーザー名をご入力ください。         現在のユーザー名         神戸市         新しいユーザー名         例:水道 太郎         適応請求書発行事業者情報の変更をご希望の場合、選択の変更あるいは登録番号をご入力ください。         適応請求書発行事業者情報の変更をご希望の場合、選択の変更あるいは登録番号をご入力ください。                                                                                                    |
| <b>OA</b><br>内容に誤りがなければ、<br>送信 を選択ください。  | 選惑メール対策を行っている場合、「@office.city.kobe.lg.jp」からのメール受信が可能な設定に変更してください。          ユーザー名の変更をご希望の場合、新しいユーザー名をご入力ください。         現在のユーザー名         神戸市         新しいユーザー名         例:水道 太郎         遺結請求書発行事業者情報の変更をご希望の場合、選択の変更あるいは登録番号をご入力ください。         遺格請求書発行事業者である こ                                                                                                    |
| <b>の</b><br>内容に誤りがなければ、<br>送信 を選択ください。   | 選惑メール対策を行っている場合、「@office.city.kobe.lg.jp」からのメール受信が可能な設定に変更してください。          ユーザー名の変更をご希望の場合、新しいユーザー名をご入力ください。         現在のユーザー名         神戸市         新しいユーザー名         例:水道 太郎         逸格請求書発行事業者情報の変更をご希望の場合、選択の変更あるいは登録番号をご入力ください。         逸格請求書発行事業者である ろう                                                                                                    |
| <b>の</b><br>内容に誤りがなければ、<br>送信 を選択ください。   | 選惑メール対策を行っている場合、「@office.city.kobe.lg.jp」からのメール受信が可能な設定に変更してください。          ユーザー名の変更をご希望の場合、新しいユーザー名をご入力ください。         現在のユーザー名         神戸市         新しいユーザー名         例:水道 太郎         適格請求書発行事業者情報の変更をご希望の場合、選択の変更あるいは登録番号をご入力ください。         適格請求書発行事業者情報の変更をご希望の場合、選択の変更あるいは登録番号をご入力ください。                                                                                                    |
| の<br>内容に誤りがなければ、<br>送信 を選択ください。          | 選惑メール対策を行っている場合、「@office.city.kobe.lg.jp」からのメール受信が可能な設定に変更してください。          ユーザー名の変更をご希望の場合、新しいユーザー名をご入力ください。         現在のユーザー名         神戸市         新しいユーザー名         パーボー本         パーボー本         パーボー本         パーボー本         パーボー本         パーボー本         パーボー本         パーボー本         パーボーボー名         パーボーボー名         パーボーボー名         パーボーボー名         パーボーボーボ         パーボーボー         パーボーボー         パーボーボー         パーボー         パー         パー |
| の<br>内容に誤りがなければ、<br>送信 を選択ください。          | 速感メール対策を行っている場合、「@office.city.kobe.lg.jp」からのメール受信が可能な設定に変更してください。   ユーザー名の変更をご希望の唱合、新しいユーザー名をご入力ください。   現在のユーザー名   何:水道 太郎   通格請求書発行事業者情報の変更をご希望の唱合、選択の変更あるいは登録番号をご入力ください。   遺格請求書発行事業者情報の変更をご希望の唱合、選択の変更あるいは登録番号をご入力ください。   道格請求書発行事業者である 図   新しいメールアドレスの再入力   例: kobe@example.com                                                                                                    |
| の<br>内容に誤りがなければ、<br>送信 を選択ください。          | 速感メール対策を行っている場合、「@office.city.kobe.lg.jp」からのメール受信が可能な設定に変更してください。         ユーザー信報の変更         ユーザー名の変更をご希望の場合、新しいユーザー名をご入力ください。         現在ユーザー名         一         耐しいユーザー名         例:水道         点格晶求書発行事業者情報の変更をご希望の場合、選択の変更あるいは登録番号をご入力ください。         連格講求書発行事業者である         ご         第しいメールアドレスの再入力         例: kobe@example.com                                                                                                    |
| の<br>内容に誤りがなければ、<br>送信 を選択ください。          | 速感メール対策を行っている場合、「@office.city.kobe.lg.jp」からのメール受信が可能な設定に変更してください。         ユーザー名の変更をご希望の唱合、新しいユーザー名をご入力ください。         現在のユーザー名         神戸市         新しいユーザー名         例:水道 太郎         連絡請求書発行事業者情報の変更をご希望の場合、選択の変更あるいは登録番号をご入力ください。         連絡請求書発行事業者情報の変更をご希望の場合、選択の変更あるいは登録番号をご入力ください。         適応請求書発行事業者である こ         ・         ・         ・         ・         ・         ・         ・         ・         ・         ・         ・         ・         ・         ・         ・         ・         ・         ・         ・         ・         ・         ・         ・         ・         ・         ・         ・         ・         ・         ・         ・         ・         ・         ・         ・         ・         ・         ・         ・         ・         ・                                                      |
| の<br>内容に誤りがなければ、<br>送信 を選択ください。          | 速感メール対策を行っている場合、「@office.city.kobe.lg.jp」からのメール受信が可能な設定に変更してください。         ユーザー名の変更をご希望の唱合、新しいユーザー名をご入力ください。         現在のユーザー名         神戸市         新しいユーザー名         例:水道 太郎         通路請求書発行事業者情報の変更をご希望の唱合、選択の変更あるいは登録番号をご入力ください。         連絡請求書発行事業者情報の変更をご希望の唱合、選択の変更あるいは登録番号をご入力ください。         連絡請求書発行事業者情報の変更をこの意の唱合、選びの変更あるいは登録番号をご入力ください。         連絡請求書発行事業者である ②         ・         ・         ・         ・         ・         ・         ・         ・         ・         ・         ・         ・         ・         ・         ・         ・         ・         ・         ・         ・         ・         ・         ・         ・         ・         ・         ・         ・         ・         ・         ・         ・         ・         ・         ・         ・         ・         ・         ・                    |
| の<br>内容に誤りがなければ、<br>送信 を選択ください。          | 選惑メール対策を行っている場合、「@office.city.kobe.lg.jp」からのメール受信が可能な設定に変更してください。          ユーザー名の変更をご希望の唱合、新しいユーザー名をご入力ください。         現在のユーザー名         博声市         新しいユーザー名         例:水道 太郎         通路藤家書発行事業者情報の変更をご希望の唱合、選択の変更あるいは登録番号をご入力ください。         連路藤家書発行事業者情報の変更をご希望の唱合、選択の変更あるいは登録番号をご入力ください。         通路藤家書発行事業者情報の変更をご希望の唱合、選択の変更あるいは登録番号をご入力ください。         通路藤家書発行事業者である (2)         ・         ・         ・         ・         ・         ・         ・         ・         ・         ・         ・         ・         ・         ・         ・         ・         ・         ・         ・         ・         ・         ・         ・         ・         ・         ・         ・         ・         ・         ・         ・         ・         ・         ・         ・         ・         ・         ・         ・         ・       |
| の<br>内容に誤りがなければ、<br>送信 を選択ください。          | 速速スール対策を行っている場合、『@office.city.kobe.lg.jp』からのメール受信が可能な設定に変更してください。<br>コーザー名の変更をこ希望の場合、新しいユーザー名をこ入力ください。<br>現在コーザー名<br>神戸市<br>新しいユーザー名<br>例: 水道 大郎                                                                                                    |
| の<br>内容に誤りがなければ、<br>送信 を選択ください。          | 速速スール対策を行っている場合、「@office.city.kobe.lg.jp」からのメール受信が可能な設定に変更してください。<br>・<br>コーザー名の変更をこ希望の場合、新しいユーザー名をこ入力ください。<br>オクロユーザー名<br>・<br>・<br>・<br>・<br>・<br>・<br>・<br>・<br>・<br>・<br>・<br>・<br>・                                                                                                    |
| の人<br>内容に誤りがなければ、<br>送信 を選択ください。         | RERACH ARREFIGION CONTRACT (Contract of the city kobelgip) からのメール受信が可能な設定に変更してください。<br>C ー ー の の 定 の こ の こ の こ の こ の こ の こ の こ の こ の                                                                                                    |
| <text></text>                            | 速率イール対策を行っている場合、「@office.city.kobe.lg.jp」からのメール受信が可能な設定に変更してください。<br>・<br>・<br>・<br>・<br>・<br>・<br>・<br>・<br>・<br>・<br>・<br>・<br>・                                                                                                    |

#### お客様サポートの登録方法(インボイス発行事業者向け)

右の画面が表示されます。 ご登録のメールアドレスに 確認メールが送信されますので 受信メールをご確認ください。 👌 お申し込み完了

ユーザー情報変更のお申し込みが完了しました。

お申し込み内容が記載されたメールを送信しておりますので、ご 確認ください。

お客様サポートのトップへ

右の自動配信メールが

届きます。

30分以内に、本文中のURLに アクセスしてください。 神戸市水道局 ユーザー情報変更用 URL をご案内いたします。

https://153.246.78.220:8443/portal/userUpdate?param=3166b8b7c8bd4d0ca289b3c4ea66a79b

上記の URL にアクセスし、ユーザー情報変更を完了してください。 URL の有効期限は 30 分です。 URL の有効期限が切れた場合は、再度ユーザー情報変更内容のご入力をお願いいたします。

※このメールは自動配信メールです。

-----

お問い合わせ先 神戸市水道局 営業課 電話:078-797-5555

アクセス後、ユーザー情報の変更が完了します。

<u>インボイスが必要となる水道の登録方法について</u>

### インボイスが必要となる水道の登録方法

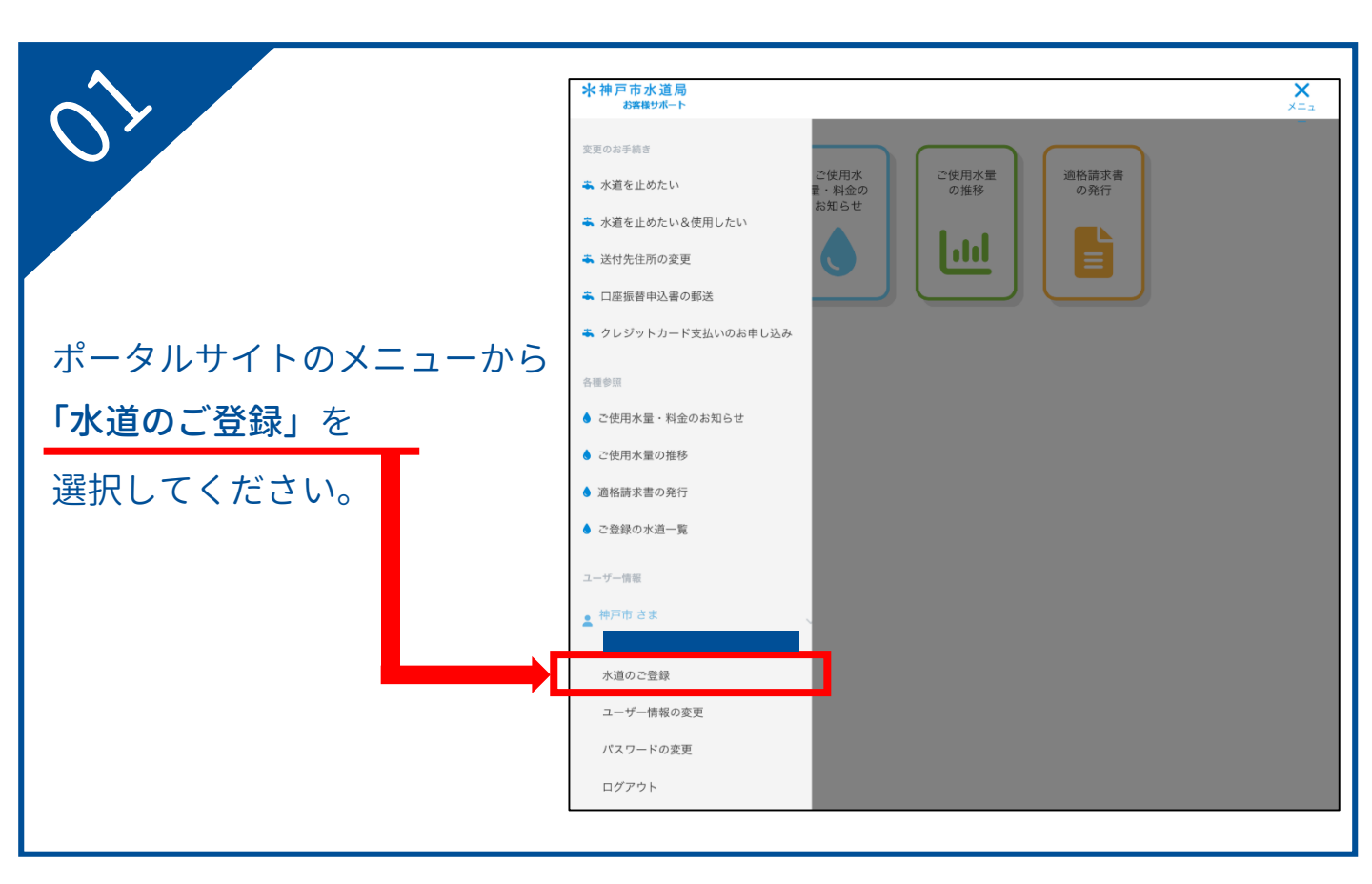

| $\partial$  | ♦ 水道のご登録                                                                                                    |
|-------------|----------------------------------------------------------------------------------------------------|
| <b>O</b>    | 登録される水道の情報をご入力ください。                                                                                                    |
|             | お客様番号は「ご使用水量のおしらせ」「納入通知書」などに記載された12桁の数字です。 (ハイフンや() は入力不要<br>です。)<br>「ご使用水量のおしらせ」は水道メーター検針時にお渡ししています。<br>「納入通知書」は金融機関やコンビニで支払う用紙で、裏面が青色又は赤色のはがきです。 |
|             | 1回に登録できるお客様番号は10件までです。                                                                                                    |
|             | お客様番号 01 123456789101                                                                                                    |
| 選択後、        | <b>お客様番号 02</b> 例:123456789012                                                                                                    |
| 右の画面に移動します。 | お客様番号 03 例:123456789012                                                                                                    |
|             | <b>お客様番号 04</b> 例:123456789012                                                                                                    |
|             | <b>お客様番号 05</b> 例:123456789012                                                                                                    |
|             | <b>お客様番号 06</b> 例:123456789012                                                                                                    |
|             | お客様番号 07 例:123456789012                                                                                                    |
|             | お客様番号 08 例:123456789012                                                                                                    |
|             | お客様番号 09 例:123456789012                                                                                                    |
|             | <b>お客様番号 10</b> 例:123456789012                                                                                                    |
|             | 次へ                                                                                                    |

## インボイスが必要となる水道の登録方法

| 3                                                                                                    | ♦ 水道のご登録                                                                                                    |
|----------------------------------------------------------------------------------------------------|----------------------------------------------------------------------------------------------------|
|                                                                                                    | 登録される水道の情報をご入力ください。                                                                                                    |
|                                                                                                    | お客様振号は「ご使用水量のおしらせ」「輸入通知書」などに記載された12桁の数字です。 (ハイフンや () は入力不要                                                                                                    |
|                                                                                                    | です。)<br>「ご使用水量のおしらせ」は水道メーター検針時にお渡ししています。<br>「納入通知書」は金融機関やコンビニで支払う用紙で、裏面が青色又は赤色のはがきです。                                                                                                    |
|                                                                                                    | 1回に登録できるお客様番号は10件までです。                                                                                                    |
| 適格請求書(インボイス)が必要となる                                                                                    | お客様番号 01 123456789101                                                                                                    |
| 水道のお客様番号をご入力ください。                                                                                     | お客様番号 02 23456789012                                                                                                    |
|                                                                                                    | お客様番号 03 9 23456789012                                                                                                    |
|                                                                                                    | お客様番号 04 9 123456789012                                                                                                    |
|                                                                                                    | お客様番号 05 例:123456789012                                                                                                    |
| ┌ 入力時の注意 ―――――――                                                                                      | お客様番号 06 例:123456789012                                                                                                    |
|                                                                                                    | お客様番号 07 例:123456789012                                                                                                    |
| ※お客様番号は12桁の数字です。                                                                                      | お客様番号 08 例:123456789012                                                                                                    |
| ※ハイフンや()は入力不要です。                                                                                      | お客様番号 09 例:123456789012                                                                                                    |
|                                                                                                    | <b>お客様番号10</b> 例:123456789012                                                                                                    |
|                                                                                                    |                                                                                                    |
|                                                                                                    | 次へ                                                                                                    |
|                                                                                                    |                                                                                                    |
|                                                                                                    |                                                                                                    |
|                                                                                                    | <br>▲ 水道のご登録                                                                                                    |
| OA                                                                                                    | 水道のご登録     金銀される水道の情報をご入力ください。                                                                                                    |
| OA                                                                                                    | ◆ 水道のご登録<br>登録される水道の情報をご入力ください。<br>お客様番号は「ご使用水量のおしらせ」「輸入通知書」などに記載された12桁の数字です。 (ハイフンや () は入力不要<br>アキュ)                                                                                                    |
| 04                                                                                                    | 水道のご登録     登録される水道の情報をご入力ください。     お客様番号は「ご使用水量のおしらせ」「輸入通知書」などに記載された12桁の数字です。(ハイフンや()は入力不要です。)     「ご使用水量のおしらせ」は水道メーター検針時にお渡ししています。     「輸入通知書」は金融機関やコンビニで支払う用紙で、裏面が青色又は赤色のはがきです。                                                                                                    |
| 04                                                                                                    | <ul> <li>水道のご登録</li> <li>金服される水道の情報をこ入力ください。</li> <li>お客様番号は「ご使用水量のおしらせ」「輸入通知書」などに記載された12桁の数字です。(ハイフンや()は入力不要です。)<br/>「ご使用水量のおしらせ」は水道スーター検針時にお渡ししています。<br/>「輸入通知書」は金融機関やコンビニで支払う用紙で、裏面が青色又は赤色のはがきです。</li> <li>1回に登録できるお客様番号は10件までです。</li> </ul>                                                                                                    |
| 04                                                                                                    | <ul> <li>水道のご登録</li> <li>登録される水道の情報をご入力ください。</li> <li>お客標番号は「ご使用水量のおしらせ」「輸入通知書」などに記載された12桁の数字です。(ハイフンや()は入力不要です。)<br/>「ご使用水量のおしらせ」は水道メーター検針時にお渡ししています。<br/>「輸入通知書」は金融機関やコンビニで支払う用紙で、裏面が青色又は赤色のはがきです。</li> <li>1回に登録できるお客標番号は10件までです。</li> <li>お客様番号 01 123456789101</li> </ul>                                                                                                    |
| OA<br>                                                                                                | <ul> <li>水道のご登録</li> <li>登録される水道の情報をご入力ください。</li> <li>お客標番号は「ご使用水量のおしらせ」「輸入通知書」などに記載された12桁の数字です。(ハイフンや () は入力不要です。)<br/>「ご使用水量のおしらせ」は水道メーター検針時にお渡ししています。<br/>「輸入通知書」は金融機関やコンビニで支払う用紙で、裏面が青色又は赤色のはがきです。</li> <li>1回に登録できるお客標番号は10件までです。</li> <li>お客様番号 01 123456789012</li> <li>例:123456789012</li> </ul>                                                                                                    |
| 0人<br>ご入力が終わりましたら                                                                                     | <ul> <li>♪ 水道のご登録</li> <li>登録される水道の情報をご入力ください。</li> <li>お客標番号は「ご使用水量のおしらせ」「輸入通知書」などに記載された12桁の数字です。(ハイフンや 0) は入力不要です。)         <ul> <li>ご使用水車のおしらせ」は水道メーター検針時にお渡ししています。</li></ul></li></ul>                                                                                                    |
| の<br>な<br>ご入力が終わりましたら<br>次へ<br>を選択ください。                                                               | <ul> <li>水道のご登録</li> <li>登録される水道の情報をこ入力ください。</li> <li>お客標番号は「ご使用水量のおしらせ」「輸入通知書」などに記載された12桁の数字です。(ハイフンや 0 は入力不要です。)         :ご使用水量のおしらせ」は水道メーター検針時にお渡ししています。         :小迅知書」は金融機関やコンビニで支払う用紙で、裏面が青色又は赤色のはがきです。</li> <li>1回に登録できるお客標番号は10件までです。</li> <li>お客標番号 01 123456789101         お客標番号 02 例:123456789012         お客標番号 04 例:123456789012</li> </ul>                                                                                                    |
| <b>しん</b><br>ご入力が終わりましたら<br>次へ を選択ください。                                                               | <ul> <li>▲ 水道のご登録</li> <li>金録される水道の情報をご入力ください。</li> <li>お客標番号は「ご使用水園のおしらせ」「輸入通知書」などに記載された12桁の数字です。(ハイフンや () は入力不要です。)</li> <li>「ご使用水園のおしらせ」は水道メーター検針時にお渡ししています。<br/>「納入通知書」は金融機関やコンビニで支払う用紙で、裏面が青色又は赤色のはがきです。</li> <li>1回に登録できるお客標番号は10件までです。</li> <li>お客標番号 01 123456789101</li> <li>お客標番号 02 例: 123456789012</li> <li>お客標番号 04 例: 123456789012</li> <li>お客標番号 05 例: 123456789012</li> </ul>                                                                                                    |
| <b>の</b><br>ご入力が終わりましたら<br>次へ<br>を選択ください。                                                             | <ul> <li>水道のご登録</li> <li>登録される水道の情報をご入力ください。</li> <li>お客様番号は「ご使用水園のおしらせ」「輸入通知書」などに記載された12桁の数字です。(ハイフンや () は入力不要です。)         「ご使用水園のおしらせ」「輸入通知書」などに記載された12桁の数字です。(ハイフンや () は入力不要です。)         「「輸入通知書」は金融機関やコンビニで支払う用紙で、東面が特色又は赤色のはがきです。</li> <li>1回に登録できるお客様番号は10件までです。</li> <li>1回に登録できるお客様番号は10件までです。</li> <li>お客様番号 02 例: 123456789012</li> <li>お客様番号 03 例: 123456789012</li> <li>お客様番号 05 例: 123456789012</li> <li>お客様番号 06 例: 123456789012</li> </ul>                                                                                                    |
| の<br>で入力が終わりましたら<br>次へ<br>を選択ください。                                                                    | <ul> <li>▲ 水道のご登録</li> <li>金銀される水道の情報をご入力ください。</li> <li>基客標番号は「ご使用水園のおしらせ」「輸入通知書」などに記載された12桁の数字です。(ハイフンや () は入力不要です。)         <ul> <li>「ご使用水園のおしらせ」は水道スーター検針時にお渡ししています。             <li>「輸入通知書」は金融機関やコンビニで支払う用紙で、真面が特色又は赤色のはがきです。</li> </li></ul> </li> <li>1回に登録できるお客標番号は10件までです。</li> <li>1回に登録できるお客標番号は10件までです。</li> <li>北宮標番号 01 123456789012</li> <li>お客標番号 02 例: 123456789012</li> <li>お客標番号 03 例: 123456789012</li> <li>お客標番号 05 例: 123456789012</li> <li>お客標番号 06 例: 123456789012</li> <li>お客標番号 07 例: 123456789012</li> <li>お客標番号 07 例: 123456789012</li> </ul>                                                                                                    |
| の<br>な<br>こ<br>入力が終わりましたら<br>次<br>へ<br>を選択ください。                                                       | <ul> <li>▲ 水道のご登録</li> <li>金塚赤町谷本連の情報をご入力ください。</li> <li>林志安楼町号は「ご使用水量のおしらせ」「輸入通知書」などに記載された12桁の数字です。(ハイフンや () は入力不要です。)         <ul> <li>「ご使用水量のおしらせ」は水道スーター検針時にお渡ししています。</li> <li>「輸入通知書」は金融機関やコンビニで支払う用紙で、東面が情色又は赤色のはがさです。</li> </ul> </li> <li>1回に登録できるお客様番号ロ1 123456789012</li> <li>お客様番号02 例: 123456789012</li> <li>お客様番号03 例: 123456789012</li> <li>お客様番号04 例: 123456789012</li> <li>お客様番号05 例: 123456789012</li> <li>お客様番号07 例: 123456789012</li> <li>お客様番号07 例: 123456789012</li> <li>お客様番号07 例: 123456789012</li> <li>お客様番号07 例: 123456789012</li> <li>お客様番号07 例: 123456789012</li> <li>お客様番号07 例: 123456789012</li> <li>お客様番号07 例: 123456789012</li> <li>お客様番号08 例: 123456789012</li> </ul>                                                                                                    |
| の<br>な<br>た<br>た<br>ち<br>た<br>た<br>ち<br>た<br>た<br>た<br>た<br>た<br>た<br>た<br>た<br>た<br>た<br>た<br>た<br>た | <ul> <li>▶ 水道のご登録</li> <li>              ま露標番号は「ご使用水量のおしらせ」「輸入通知書」などに記載された12桁の数字です。(ハイフンや 0 は入力不要です。)             ごと作用水量のおしらせ」は水道メーター検針等にお渡ししています。             「私入活用業」などに記載された12桁の数字です。             ハイフンや 0 は入力不要です。)             ごと作用水量のおしらせ」は水道メーター検針等にお渡ししています。             「私活用業」のおしらせ」は水道メーター検針等にお渡ししています。             「私活用業」のおしらせ」は水道メーター検針等にお渡ししています。             「私活用業」のおしきせ」は水道メーター検針等にお渡ししています。             「私活用業」のおしきせ」は水道メーター検針等にお渡ししています。             「私活用業」のおしきせ」は水道メーター検針等にお渡ししています。              「「私活用業」のおり、             (ハイフンや 0 は入力不要です。)             」             ごと作用水量のおしきせ」は水道メーター検針等にお渡ししています。             「私活用業」のおり、             「「本活用業」のおり、             「「「おご着ち6789012             お客標番号 01             「! 123456789012             お客標番号 03             例: 123456789012             お客標番号 05             例: 123456789012             お客標番号 07             例: 123456789012             お客標番号 07             例: 123456789012             お客標番号 07             例: 123456789012             お客標番号 07             例: 123456789012             お客標番号 08             例: 123456789012             お客標番号 07             例: 123456789012             お客標番号 08             例: 123456789012             お客標番号 07             例: 123456789012             お客標番号 07             例: 123456789012             お客標番号 09             例: 123456789012             お客標番号 09             例: 123456789012             お客標番号 09             例: 123456789012             お客標番号 09             例: 123456789012             お客標番号 09             例: 123456789012             お客標番号 09             例: 123456789012             お客標番号 09             例: 123456789012             お客標番号 09             例: 123456789012             お客標番号 09             例: 123456789012             お信号             の(1 1 1 1 1 1 1 1 1 1 1 1 1</li></ul> |
| の<br>な<br>た<br>た<br>た<br>ち<br>た<br>た<br>た<br>た<br>た<br>た<br>た<br>た<br>た<br>た<br>た<br>た<br>た           | <ul> <li>水道のご登録</li> <li>なば記を登録</li> <li>なば記をなまの情報をこ入力ください。</li> <li>たま構成の信頼をこ入力ください。</li> <li>たま構成の信仰をこへ力ください。</li> <li>たま構成の信仰をこく力ください。</li> <li>たま構成の目にしたしたしたい。</li> <li>たま構成の目にしたしたい。</li> <li>たま構成の目のについたのです。</li> <li>たま構成の目のに、</li> <li>たま構成の目のに、</li> <li>たま構成の目のに、</li> <li>たま構成の目のに、</li> <li>たま構成の目のに、</li> <li>たま構成の目のに、</li> <li>たま構成の目のに、</li> <li>たま構成の目のに、</li> <li>たま構成の目のに、</li> <li>たま構成の目の目のに、</li> <li>たま構成の目の目のに、</li> <li>たま構成の目のに、</li> <li>たま構成の目の目のに、</li> <li>たま構成の目の目のに、</li> <li>たま構成の目の目のに、</li> <li>たま構成の目の目のに、</li> <li>たま構成の目の目のに、</li> <li>たま構成の目の目のに、</li> <li>たま構成の目の目のに、</li> <li>たままの目の目のに、</li> <li>たままの目のに、</li> <li>たままの目のに、</li> <li>たまの目の目のに、</li> <li>たまの目の目のに、</li> <li>たまの目のに、</li> <li>たまの目のに、<!--</th--></li></ul>                                                             |
| ころれが終わりましたら<br>次へ を選択ください。                                                                            | <ul> <li>▲ 水道のご登録</li> <li>ス味本の「「「秋山」の「「「秋山」の」」」」」」」」」」」」」」」」」」」」」」」」」</li></ul>                                                                                                    |

#### インボイスが必要となる水道の登録方法

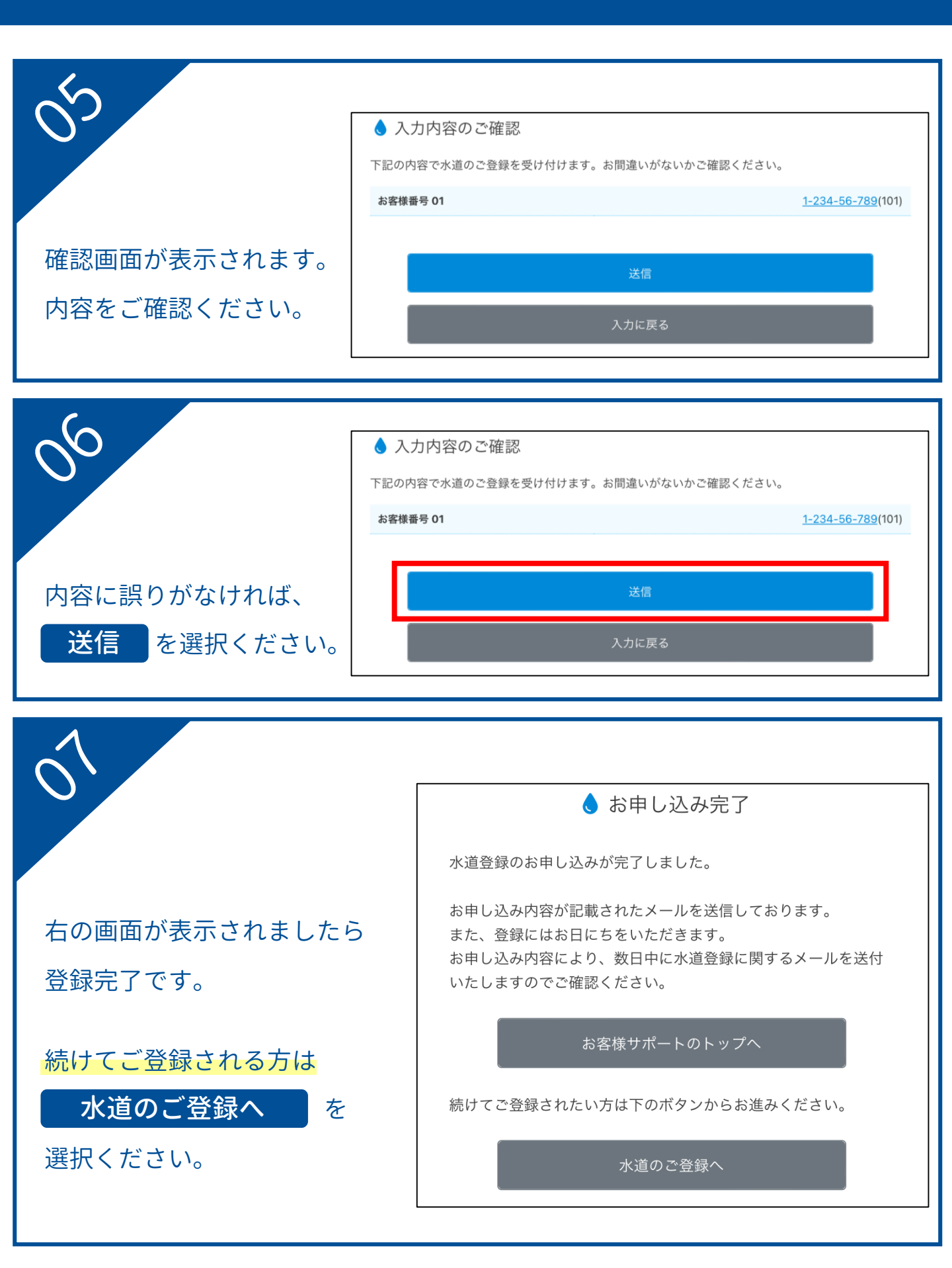